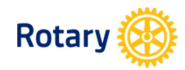

Go to Rotary.org and click on My Rotary if you are registered. If not, please Register now.

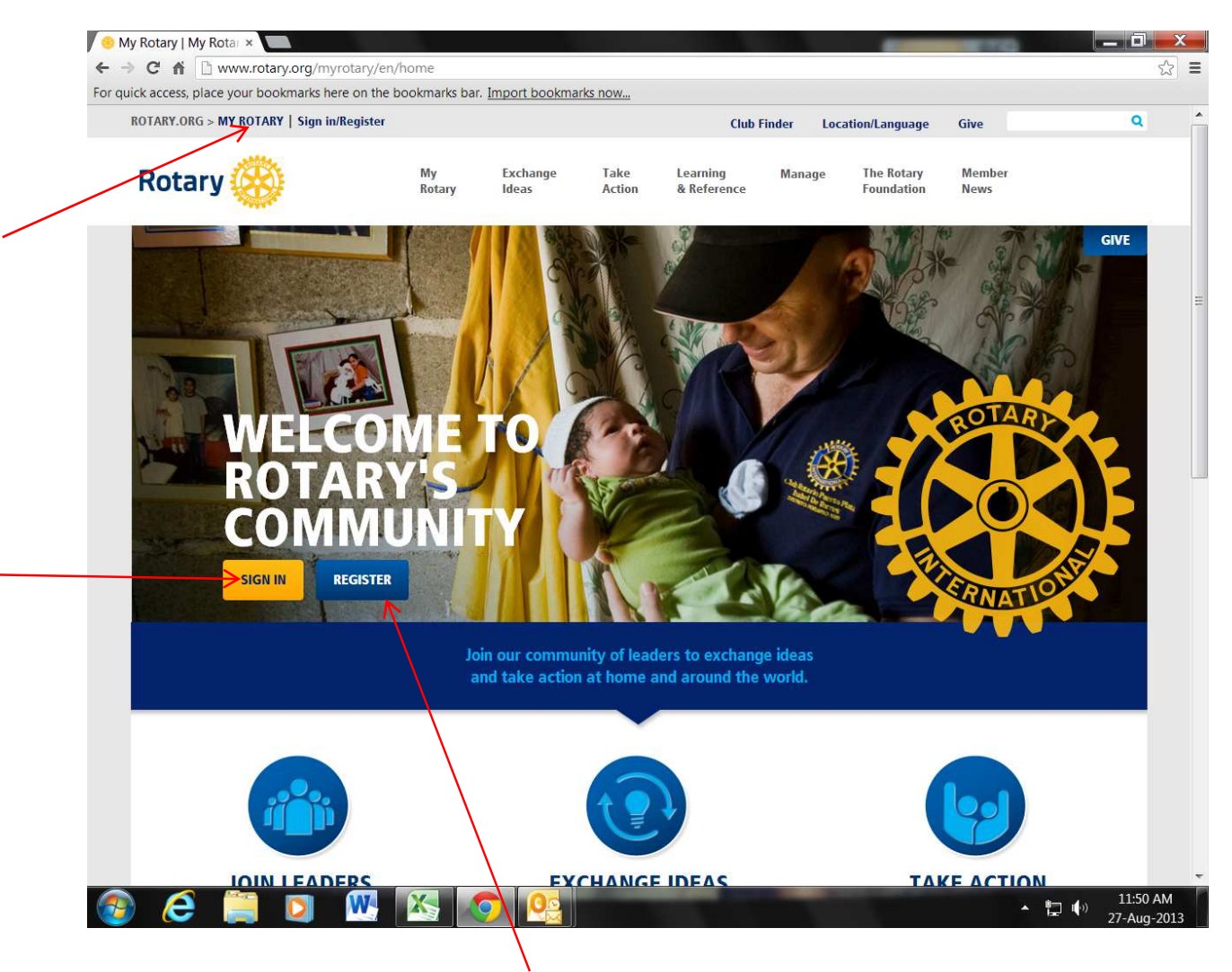

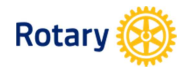

My Rotary – www.rotary.org/myrotary

If you are already registered, **Sign In**. If you are not, click **Create Account** now (please refer to the *How* to Create a My Rotary Account and Sign-in Guide).

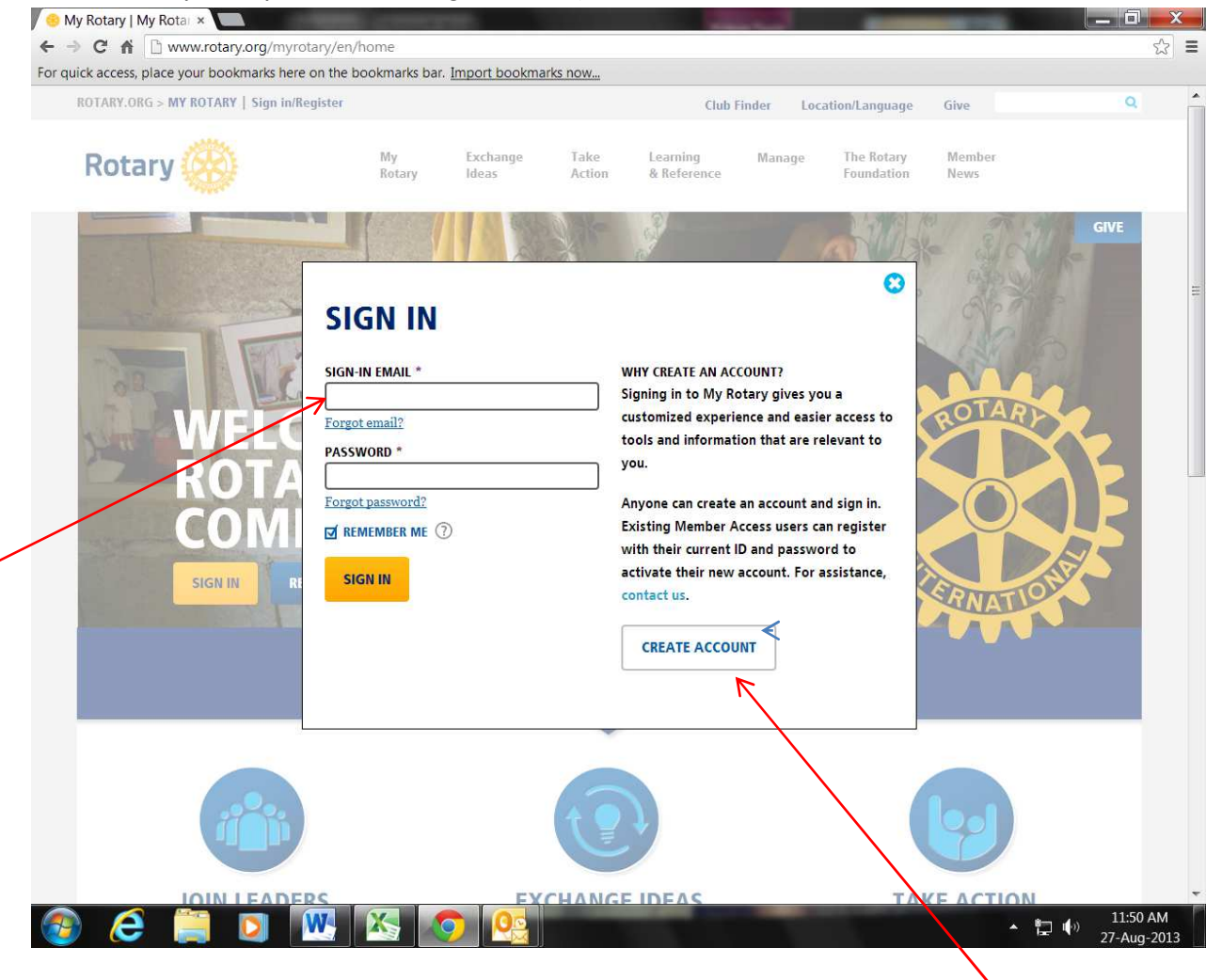

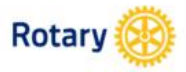

My Rotary – www.rotary.org/myrotary

After signing in, click on **Profile** as displayed on the top righthand side of your My Rotary page.

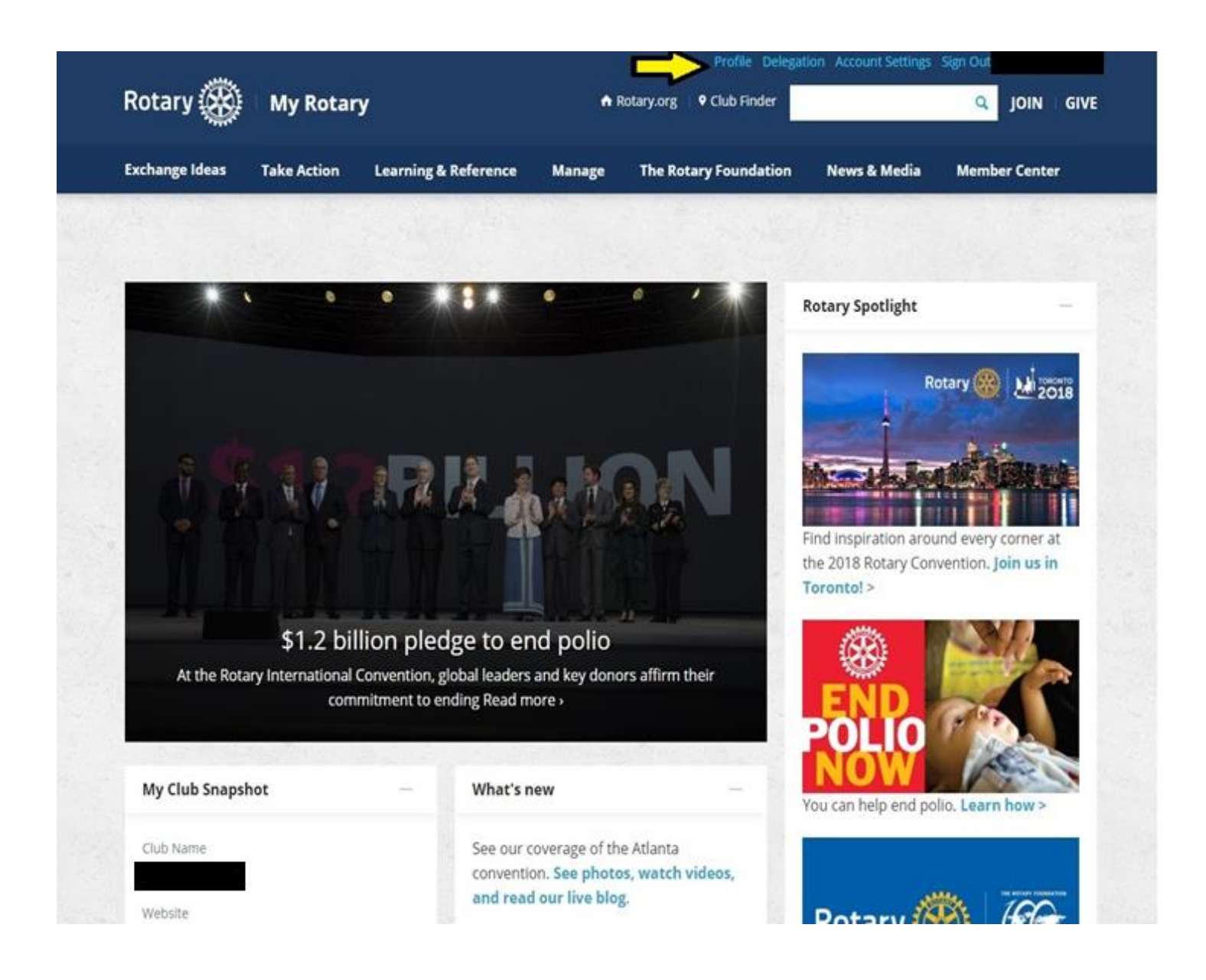

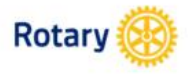

My Rotary – www.rotary.org/myrotary

## Click on **My Invitations** to see your invitation to serve as a President's Representative.

|                                 |                               |                                    | Profile Delegat       | ion Account Settings  | Sign Out      |
|---------------------------------|-------------------------------|------------------------------------|-----------------------|-----------------------|---------------|
| Rotary 🎆 🛛 My Rotary            | ,                             | ♠ Rotary.or                        | g 🗏 🎙 Club Finder     |                       | Q JOIN   GIVE |
| Exchange Ideas Take Action      | Learning & Reference          | Manage The                         | Rotary Foundation     | News & Media          | Member Center |
| Home   Profile                  |                               |                                    |                       |                       |               |
| 1. A                            |                               |                                    |                       |                       |               |
| Profile Delegation Connections  | (1) Messages (0) Acc          | ount Settings                      |                       |                       |               |
| Reset all privacy settings: 🔓 🔒 | View your public profile      |                                    |                       |                       |               |
| Profile Photo                   | Individual C                  | ontribution Form                   |                       | ly Invitations        |               |
|                                 | Rotary Worl                   | kgroups                            | c                     | redit card opt-out (U | .S. & Canada) |
|                                 | Recomment                     | dations                            | D                     | onor History Report   |               |
|                                 | <b>Connec</b><br>Set your pri | tions 💼<br>vacy settings for who o | an see your connectio | ns.                   |               |
|                                 | Groups<br>Set your pri        | uacy settings for who o            | an see your groups.   |                       |               |
| EDIT DELETE                     |                               |                                    |                       |                       |               |

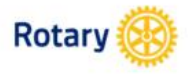

My Rotary – www.rotary.org/myrotary

## Click **Respond** to view invitation details.

| Rotary 🋞                                                                                                    |                                                                                        |               |                        |                                    |                          |                      |                         |  |     |  |
|----------------------------------------------------------------------------------------------------|----------------------------------------------------------------------------------------|---------------|------------------------|------------------------------------|--------------------------|----------------------|-------------------------|--|-----|--|
| <u>Have a question?</u><br>Visit our FAQ.                                                                                                    |                                                                                        |               |                        |                                    |                          |                      | Contact Us              |  | FAQ |  |
|                                                                                                    | My Invitations<br>Your invitation(s) to serve on an RI or TRF committee appears below. |               |                        |                                    |                          |                      |                         |  |     |  |
|                                                                                                    | Committee Recommended to serve as Invitation Status                                    |               |                        |                                    |                          |                      |                         |  |     |  |
| Invitations for President's Representative<br>Your invitation(s) to serve as the president's representative at a district conference appears below. |                                                                                        |               |                        |                                    |                          |                      |                         |  |     |  |
| •                                                                                                    |                                                                                        |               | District<br>Conference | Conference City,<br>State/Province | Conference Start<br>Date | Invitation<br>Status | Acceptance<br>Confirmed |  |     |  |
|                                                                                                    | Respond                                                                                | Review<br>Kit | 3220                   | Colombo                            | 17-Mar-2017              | Kit Sent             |                         |  |     |  |

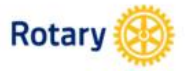

My Rotary – www.rotary.org/myrotary

Review the invitation to ensure the details are correct. If the details are incorrect, email <u>Presidential.Services@Rotary.org</u>.

Use the drop-down feature to accept or decline the invitation.

Click Save.

| Rotary 🛞                           |                                                                                                    |     |
|------------------------------------|----------------------------------------------------------------------------------------------------|-----|
|                                    | Contact Us                                                                                                    | FAQ |
| Have a question?<br>Visit our FAQ. |                                                                                                    |     |
|                                    | My President's Representative Invitation                                                                                                    |     |
|                                    | The RI president has invited you to represent him and his message for the Rotary year at the following district conference.                                                        |     |
|                                    | District Conference 3220                                                                                                    |     |
|                                    | Conference Start Date 24-Nov-2017                                                                                                    |     |
|                                    | Conference Start Time                                                                                                    |     |
|                                    | Conference End Date 29-Nov-2017                                                                                                    |     |
|                                    | Conference End Time                                                                                                    |     |
|                                    | Conference Venue                                                                                                    |     |
|                                    | Conference City, State/Province Colombo                                                                                                    |     |
|                                    | Conference Country Sri Lanka                                                                                                    |     |
|                                    | Conference Language                                                                                                    |     |
|                                    | Accept or Decline your President's Representative Invitation                                                                                                    |     |
|                                    | Please review the location, dates, and times of the above district conference and inform us of your ability to represent the president by choosing "Accepted" or "Declined" below. |     |
|                                    |                                                                                                    |     |
|                                    | Response to the invitation:                                                                                                    |     |
|                                    | Declined Cancel                                                                                                    |     |
|                                    |                                                                                                    |     |

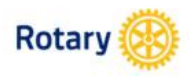

My Rotary – www.rotary.org/myrotary

If you accepted the appointment, 'Review Kit' will also display.

| Rotary 🛞                           |                 |                 |                                |                                               |                                         |                                  |                         |          |  |
|------------------------------------|-----------------|-----------------|--------------------------------|-----------------------------------------------|-----------------------------------------|----------------------------------|-------------------------|----------|--|
| Have a question?<br>Visit our FAQ. | My Invita       | tions           |                                |                                               |                                         |                                  | Contact U               | IS   FAQ |  |
|                                    | Your invitatio  |                 |                                |                                               |                                         |                                  |                         |          |  |
|                                    | Committee       |                 | Recommended to                 | serve as                                      |                                         | Invitation Status                |                         | -        |  |
|                                    | Your invitation | n(s) to serve a | dent's Repres                  | sentative                                     | nference appears be                     | elow.                            |                         |          |  |
|                                    | Respond         | Review<br>Kit   | District<br>Conference<br>3220 | Conference City,<br>State/Province<br>Colombo | Conference Start<br>Date<br>24-Nov-2017 | Invitation<br>Status<br>Kit Sent | Acceptance<br>Confirmed |          |  |
|                                    |                 |                 |                                |                                               |                                         |                                  |                         |          |  |

| Copyright © 2017 Rotary International

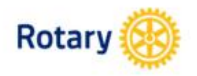

My Rotary – www.rotary.org/myrotary

**Review Kit** displays Rotary.org in a new window. This page includes information to help you prepare for speeches and forms to assist you in making your travel arrangements. Closing out of Rotary.org will return you to this page.

Click **Review Kit** at bottom of page once you have reviewed the kit.

**Past Reports** shows feedback given by past President's Representatives, but only if the reports have been submitted online.

Upon reviewing the kit, you will know that Presidential Services acknowledged your acceptance because the 'Acceptance Confirmed' box will be checked.

You may return to **My Invitations** in My Rotary, at any time to confirm that Presidential Services received your acceptance and to view the 'Review Kit' or 'Past Reports'.

| Rotary 🛞                           |                                                                                                    |             |                       |             |             |     |  |  |  |  |  |
|------------------------------------|----------------------------------------------------------------------------------------------------|-------------|-----------------------|-------------|-------------|-----|--|--|--|--|--|
|                                    |                                                                                                    |             |                       |             | Contact Us  | FAQ |  |  |  |  |  |
| Have a question?<br>Visit our FAQ. |                                                                                                    |             |                       |             |             |     |  |  |  |  |  |
|                                    | My President's Representative Information<br>Please review the following materials, which are provided to help you prepare for your role as president's representative. Click "Kit<br>Reviewed" to confirm that you have received and reviewed the materials in the kit. |             |                       |             |             |     |  |  |  |  |  |
|                                    | PRESIDENT'S REPRESENTATIVE KIT  • Review Kit                                                                                                    |             |                       |             |             |     |  |  |  |  |  |
|                                    | President's Representative Feedback<br>Click "Past Reports" to review feedback from recent president's representatives.                                                                                                    |             |                       |             |             |     |  |  |  |  |  |
|                                    |                                                                                                    | Rotary year | City*, State/Province | Start date* | End Date*   |     |  |  |  |  |  |
|                                    | Past reports                                                                                                    | 2013-14     | Colombo               | 21-Feb-2014 | 22-Feb-2014 |     |  |  |  |  |  |
|                                    | Past reports                                                                                                    | 2014-15     | Colombo               | 20-Feb-2015 | 22-Feb-2015 |     |  |  |  |  |  |
|                                    | Past reports                                                                                                    | 2015-16     | Colombo               | 18-Mar-2016 | 20-Mar-2016 |     |  |  |  |  |  |
|                                    | Past reports                                                                                                    | 2016-17     | Colombo               | 17-Mar-2017 | 18-Mar-2017 |     |  |  |  |  |  |
|                                    | Kit reviewed                                                                                                    | Go ba       | ck to Invitations     |             |             |     |  |  |  |  |  |
|                                    |                                                                                                    |             |                       |             |             |     |  |  |  |  |  |